KELLER WILLIAMS REALTY kw Technology

### KW Tech eAgentC: Rock Your Website

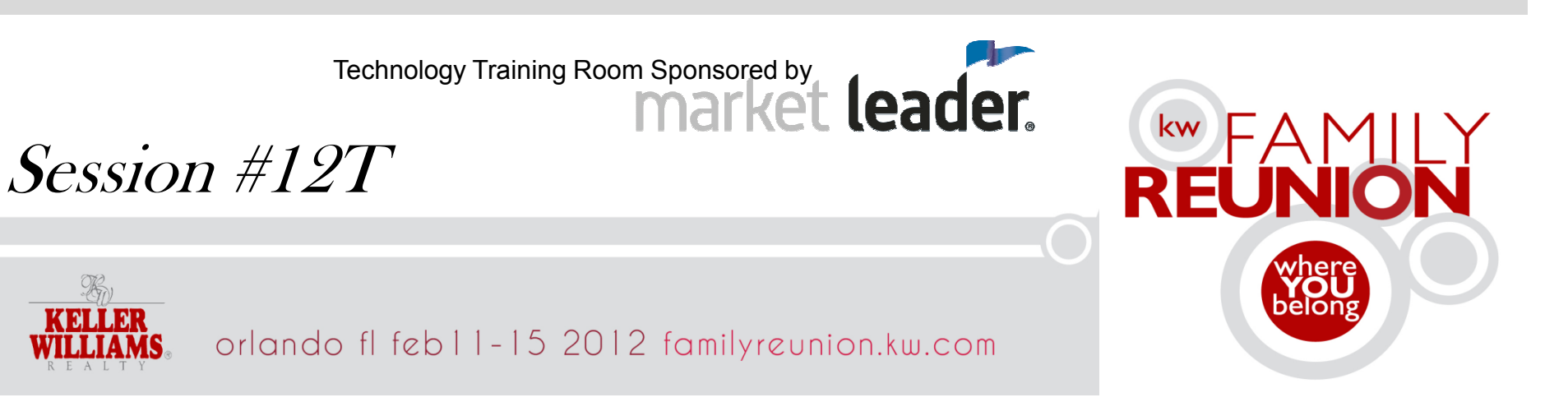

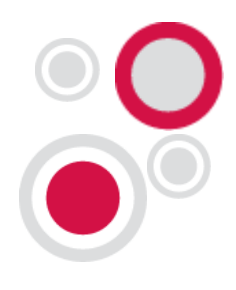

#### Presenter

- Michael Tritthart Plano TX Market Center
- KWRI Master Faculty eEdge Instructor
- Webmaster Over 4,500 KW eAgentC and eEdge websites enhanced
- Investor in Little Rock, AR & Fairfax, VA MCs
- MichaelTritthart.com
- michaeltritthart@gmail.com
- Twitter @Mtritt
- Facebook.com/technologytidbits
- mtritthart.wordpress.com

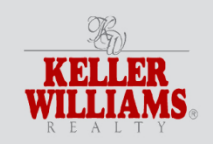

slide 2

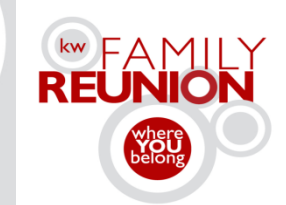

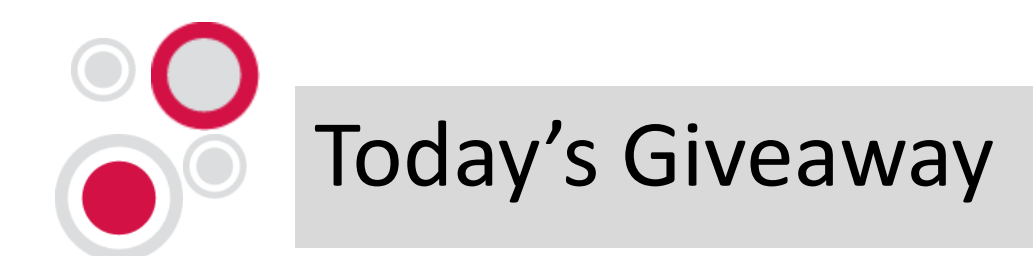

# Download my eAgentC step by step website training manual by clicking the Family Reunion link on Michael Tritthart.com

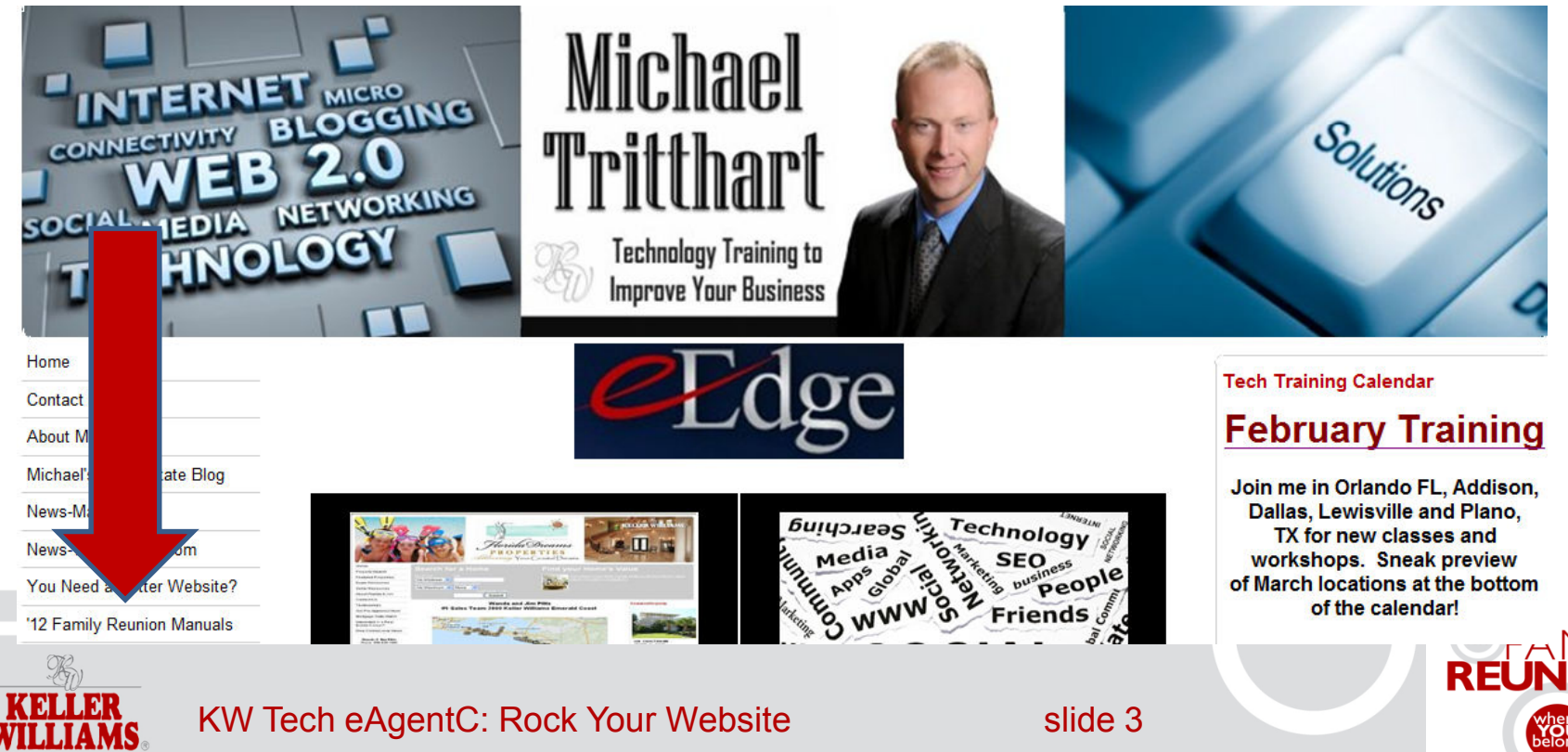

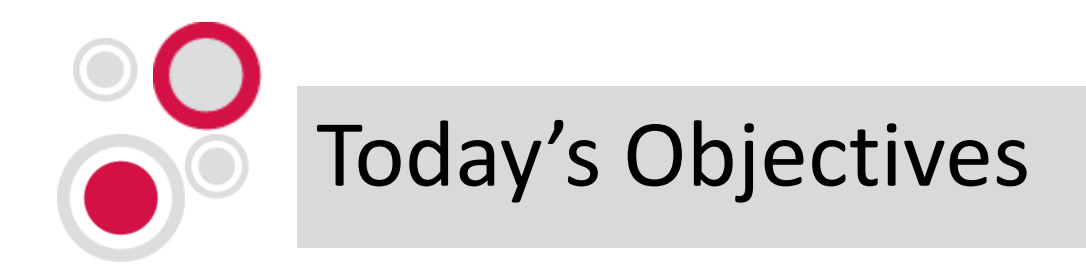

- Why/How to Use Your eAgentC Site
- 5 Important eAgentC Steps.
  Including Creating a Hybrid Site

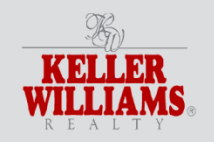

KW Tech eAgentC: Rock Your Website

slide 4

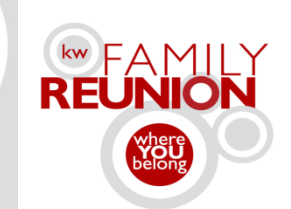

#### Why eAgentC? A "normal" setup

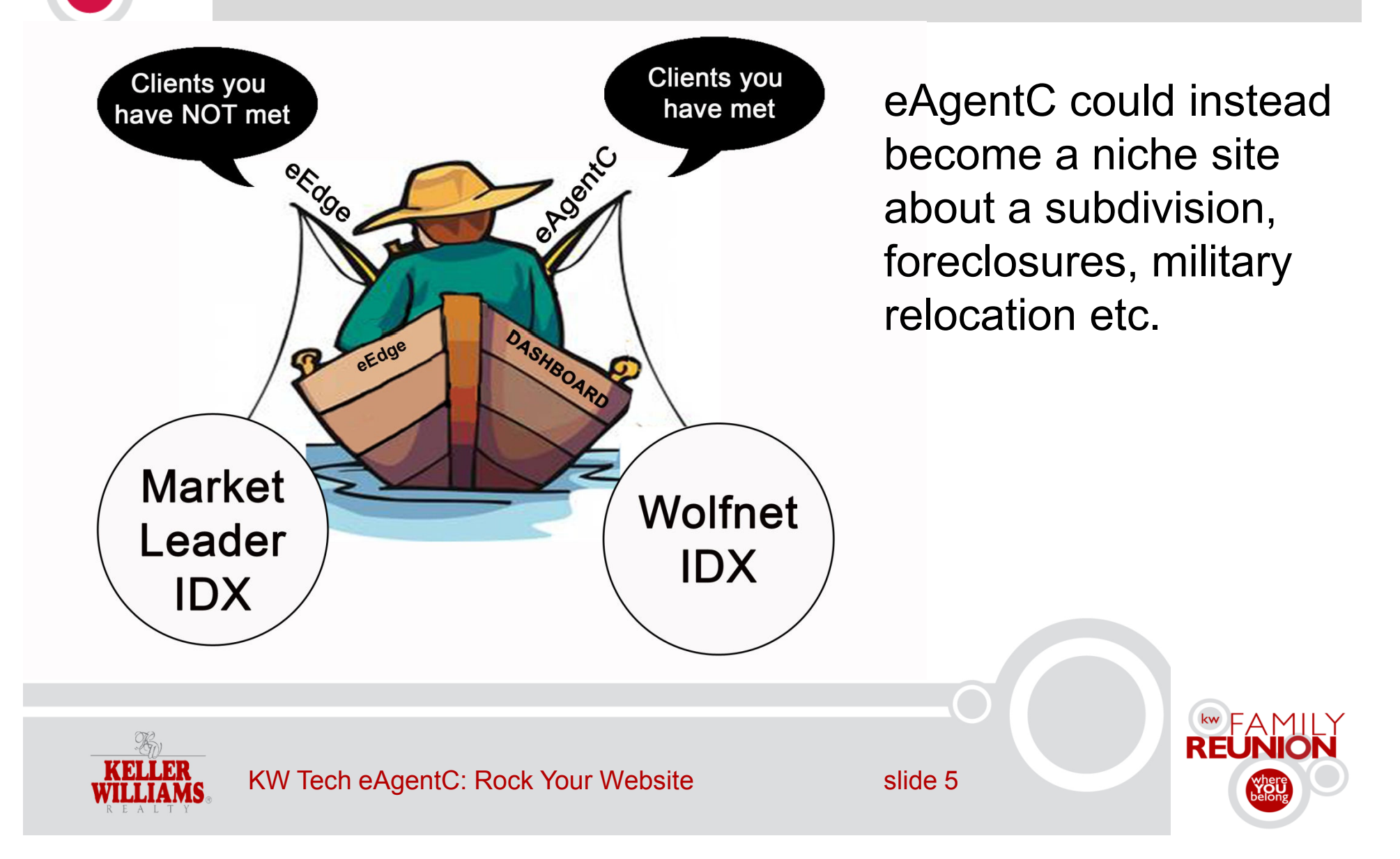

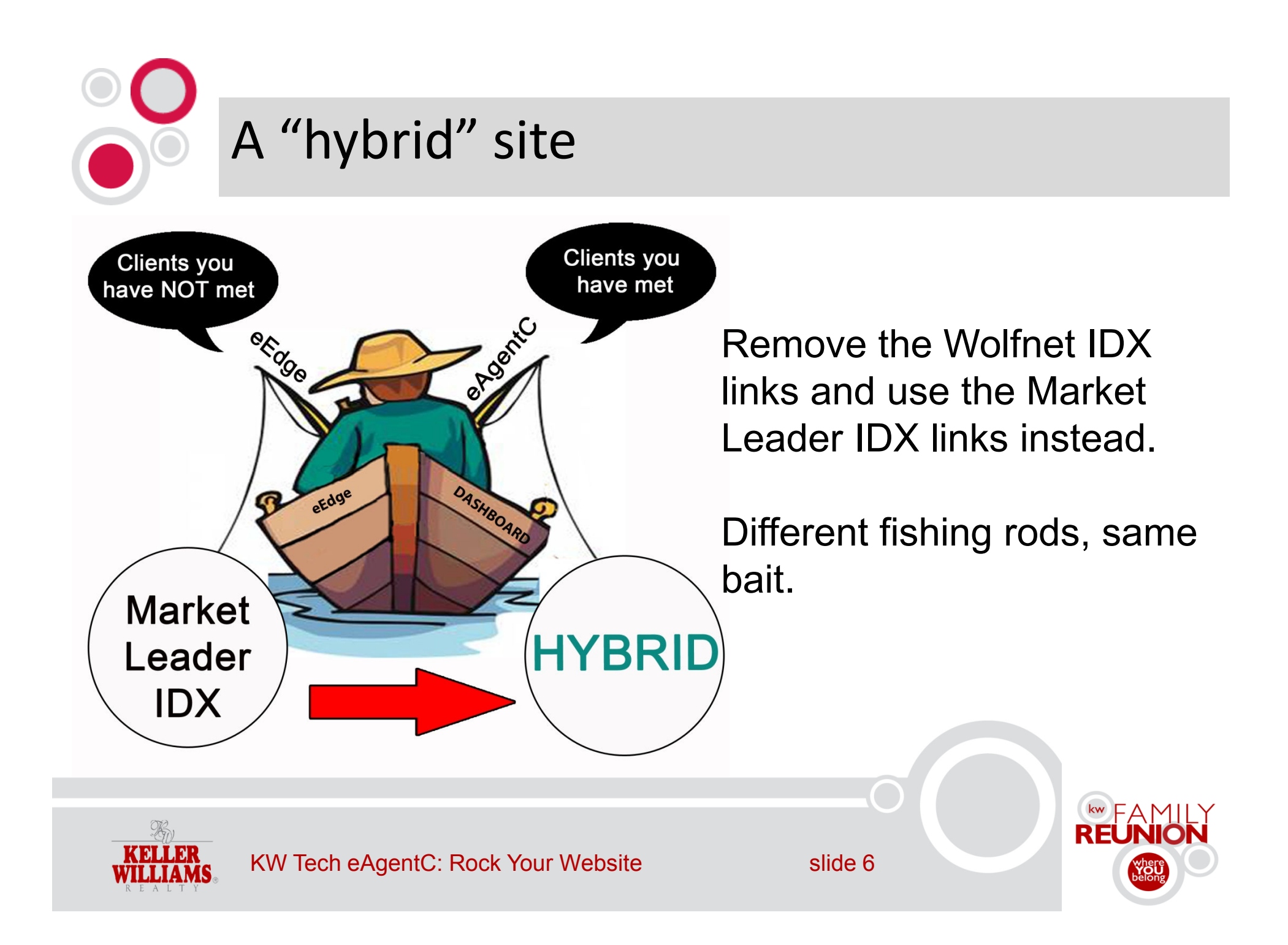

#### Don't Forget Your 3<sup>rd</sup> KW Website!

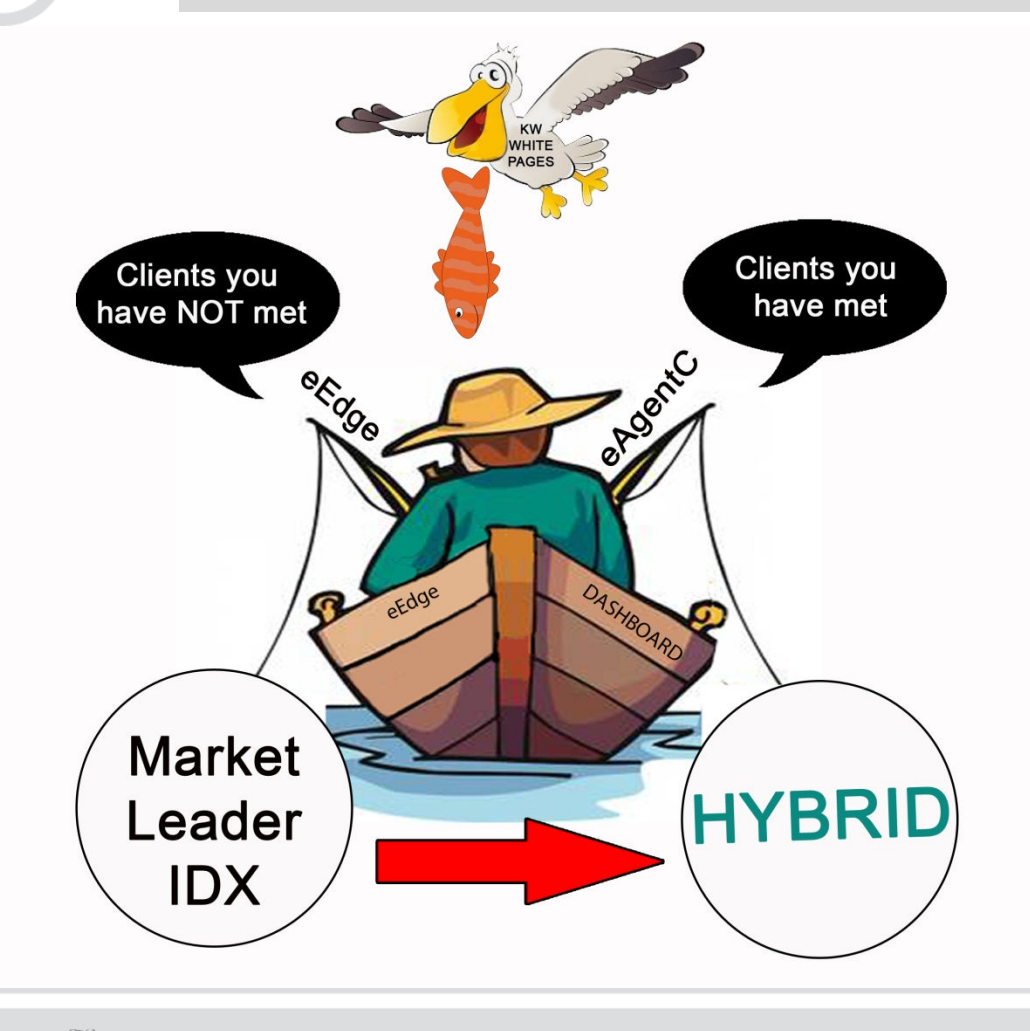

Regardless of which path you take, make sure and get your <u>KW white pages</u> as close to 100% as possible for more referrals opportunities

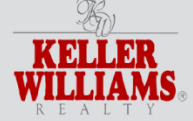

slide 7

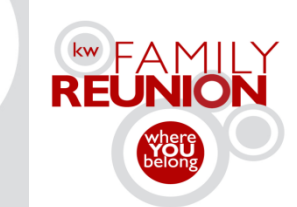

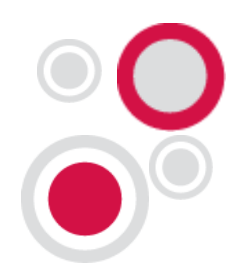

#### 5 Important eAgentC Steps - #1 SEO

- Add keywords to Step 2.4 Page Title and Meta Tag Description. Google Search <u>the best</u> <u>keyword search tools in 2012</u>.
- 2. Set up your CNAME with your domain company. <u>Example Script</u>
- 3. Set up Google Analytics and Webmaster.
- 4. Submit to <u>HowIsMySite.com</u>.
- 5. Step by Step in my training manual.

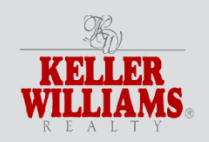

slide 8

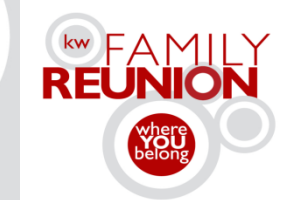

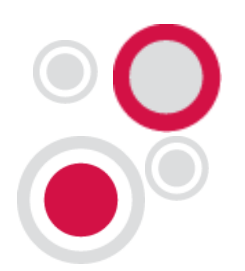

#### 5 Important eAgentC Steps - #2 Brand

- Customize the look with a new banner on step
  2.1.
- 2. Use <u>iStockPhoto.com</u>, <u>ShutterStock.com</u>, <u>Fiverr.com</u>, etc to achieve your new look.
- 3. Customize the colors on step 2.2.
- 4. On step 2.4 remove the Quick Search Box and set the primary website for view on KW.com.
- 5. Step by Step in my training manual.

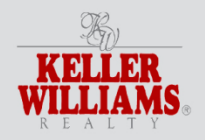

slide 9

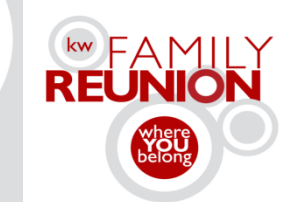

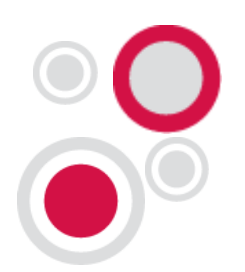

#### 5 Important eAgentC Steps - #3 Content

- 1. <u>Videos</u>/HTML (ex. Google Maps) can be added to steps 1.4, 1.5, 2.3, 3.6, 3.7, 3.10.
- 2. Unlimited pages can be added on 3.7 then linked to 1.5, 2.3, other 3.7 pages and more.
- 3. <u>RSS feeds (free data) can be added to step 3.10.</u>
- 4. Niche topics: <u>Divorce, Short Sales, Foreclosure</u>.
- 5. Hey, guess what? Step by Step in my training manual.

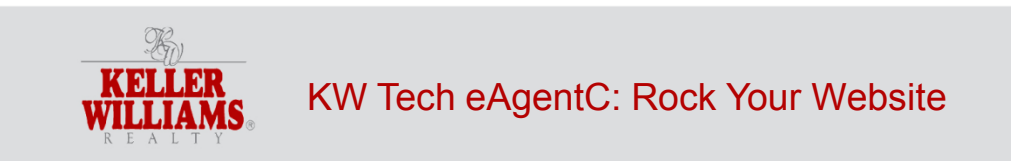

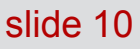

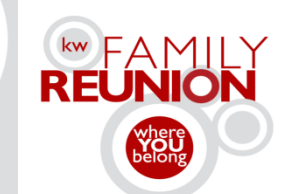

#### 5 Important eAgentC Steps - #4 Leads

- 1. Create custom searches with Wolfnet or Market Leader (Quick Searches, Foreclosure). Add to step 1.5 and/or 2.3.
- Stickiness Ex. <u>Zopim.com</u> add to step 1.5 under "Click here to edit the legal disclaimer message." Click the eEdge logo on my site for directions.
- 3. Use custom forms from sites like Wufoo.com.
- 4. Think outside the box. <u>"Meet me for coffee."</u>
- 5. Step by Step in my training manual.

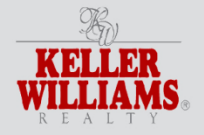

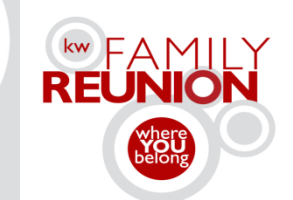

#### 5 Important eAgentC Steps - #5 Hybrid

- 1. eEdge Market Leader IDX can be used on eAgentC site. Remove Wolfnet links from all parts of eAgentC, starting with 4.1.
- 2. Can set up links to price ranges, custom searches, map results.
- Pro users can install the <u>home search widget and</u> <u>a market insider link</u> on step 1.5.
- 4. eEdge users can create a similar look on step 1.5.
- 5. Step by Step in my training manual.

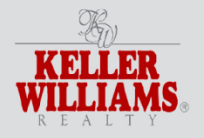

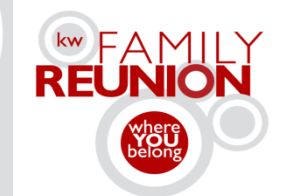

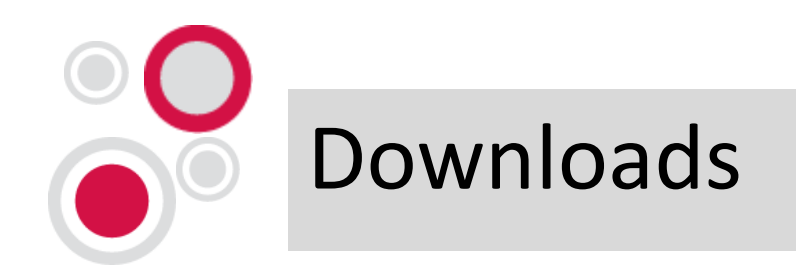

#### To download a free copy of this presentation, go to

#### <u>www.familyreunion.kw.com/downloads</u> or <u>MichaelTritthart.com</u>

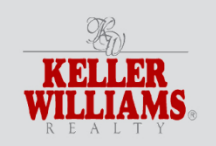

KW Tech eAgentC: Rock Your Website

slide 13

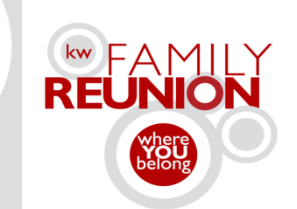

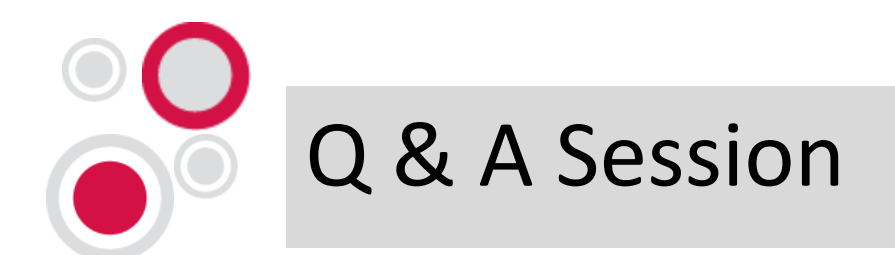

- I will answer as many questions as possible now.
- Meet outside the room after the session and I will answer more.
- For more sites and info about on-site training please go to <u>MichaelTritthart.com</u>
- Thanks for being here! Enjoy Family Reunion!

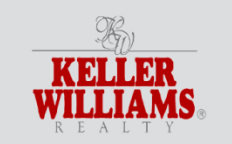

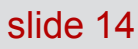

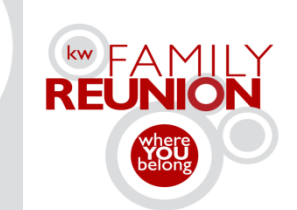

## Thanks for being here!

Submit your breakout feedback electronically!

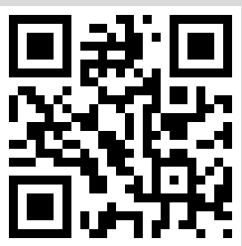

Scan the QR code (Also located on signage outside of this room) Type in the QR ID # Provide your feedback! Don't have a smartphone?

Visit http://familyreunion.kw.com/breakout-survey

Session #12T

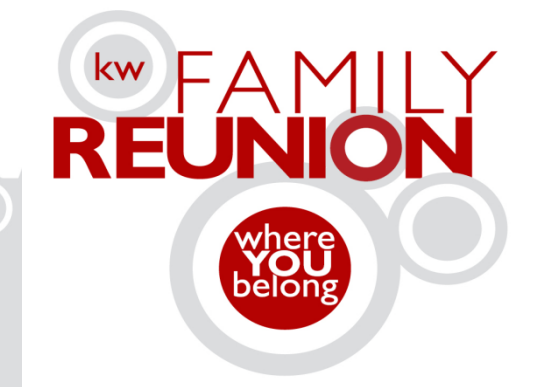

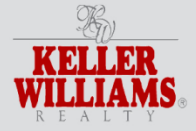

orlando fl feb11-15 2012 familyreunion.kw.com